# Register

To register for Civic Access:

- 1. Navigate to the jurisdiction's **Civic Access site**.
- 2. Click **Login or Register** in the top right corner of the Home page or click the **Login or Register card** on the Home page.
- 3. A new page with login options will appear, if you are not yet registered, click **Create an account**.

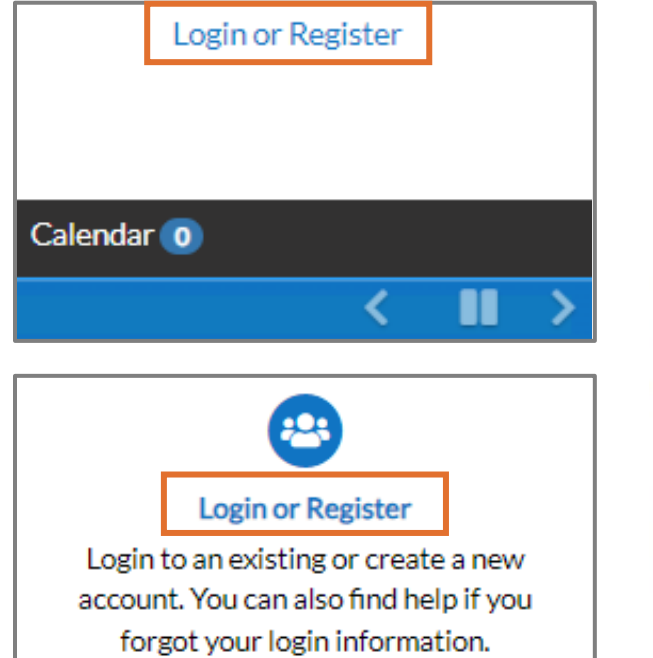

**WARNING** Users should NOT register in Civic Access with the same email address used in EPL. This can cause issues with the user account.

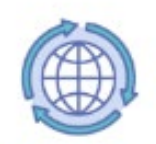

Sign in to community access services.

| G                   | Sign in with Google    |  |
|---------------------|------------------------|--|
| Ś                   | Sign in with Apple     |  |
|                     | Sign in with Microsoft |  |
| A                   | Sign in with Facebook  |  |
| OR<br>Email address |                        |  |
| 🗌 Keep m            | e signed in            |  |
|                     | Next                   |  |
| Unlock acco         | ount? Help             |  |
|                     | Create an account      |  |

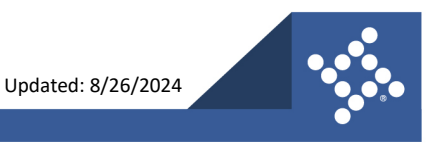

tylertech.com

### **Create an Account**

The browser displays the **Sign up** page.

- 1. Type:
  - a. An Email address
  - b. First name
  - c. Last name
  - d. Mobile phone number
  - e. Password
- 2. Click Sign Up.

### **Confirm Account**

The customer receives a confirmation email.

- 1. Open the email.
- 2. Click Confirm.

Sign up Email First name Last name Mobile phone Optional Password O Password requirements: At least 8 characters A lowercase letter An uppercase letter • A number · No parts of your username · Password can't be the same as your last 10 passwords Sign Up

Already have an account?

You are receiving this automated e-mail based on a user registration request that we received for the Civic Access tool for our jurisdiction. The purpose of this confirmation is to validate the e-mail address that was provided in the initial user registration process is the correct e-mail address for your user account. Please click the link below to continue to the next step of the user registration process.

<u>Confirm</u>

tylertech.com

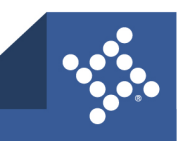

## **Complete Registration**

The browser displays the Civic Access Registration steps.

- 1. Type a **Username**, **Password**, and **Confirm Password**. The username may default to the email used to register; if not, type the email address as the username.
- 2. Complete the CAPTCHA, if configured.
- 3. Click Next.

| l'm not a robot |
|-----------------|
|                 |
|                 |
|                 |
| @gmail.com      |
| Next            |
|                 |

**NOTE** Required fields are noted with a red asterisk.

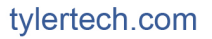

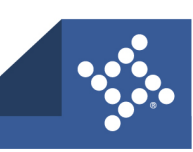

#### **Personal Info**

- 1. Type the **required information** on the Personal Info step.
- 2. Select a **Contact Preference** in the dropdown.
- 3. Click Next.

| Registration                   |                             |           |
|--------------------------------|-----------------------------|-----------|
| Step 3 of 4: Personal Info     |                             |           |
| " First Name                   | First Name is required.     | *REQUIRED |
| Middle Name                    |                             |           |
| * Last Name                    | Last Name is required.      | 5         |
| Company                        |                             |           |
| * Contact Preference           | -Select Contact Preference- |           |
| * Email Address                | @gmail.com                  |           |
| Additional Contact Information |                             |           |
| * Business Phone               |                             |           |
| * Home Phone                   |                             |           |
| * Mobile Phone                 |                             |           |
|                                | Back Next                   |           |

**NOTE** Required fields are noted with a red asterisk.

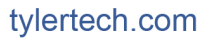

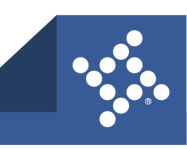

#### **Address**

- 1. Type Address information.
- 2. Click Submit.

The browser displays the jurisdiction's Civic Access Home page.

| Registration         |                                           |           |
|----------------------|-------------------------------------------|-----------|
| Step 4 of 4: Address |                                           |           |
|                      |                                           | *REQUIRED |
| * Address            | Street address, P.O. box. (required)      |           |
|                      | Apartment, suite, unit, floor, (optional) |           |
| City                 |                                           |           |
| State                | ~                                         |           |
| Postal Code          |                                           |           |
|                      | Back Submit                               |           |
|                      |                                           |           |

**NOTE** Required fields are noted with a red asterisk.

#### **TID-C Authorization**

TID-C is a Tyler-wide authentication solution designed to allow online products to use the same authentication method. Tyler enables TID-C authentication during deployment of new upgrades. For information about TID-C authentication for Civic Access customers, please refer to the Civic Access Legacy to TID-C Authentication guide for registration and login information.

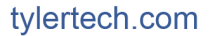

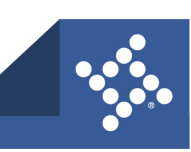